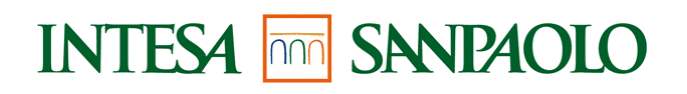

# MANUALE UTENTE

# SAP-HR Time: gestione delle presenze-assenze

# Guida pratica per il dipendente

Edizione 11/2010

# Cronologia

| Edizione | Modifica |
|----------|----------|
| 11/2010  |          |
|          |          |
|          |          |
|          |          |

## Indice

| 1 | IN   | TRODUZIONE                                                    | 4   |
|---|------|---------------------------------------------------------------|-----|
| 2 | FU   | NZIONALITA                                                    | 4   |
|   | 2.1  | VISUALIZZARE L'ORARIO DI LAVORO E LE SOSTITUZIONI             | .5  |
|   | 2.2  | VISUALIZZARE LA SITUAZIONE FERIE                              | 6   |
|   | 2.3  | VISUALIZZARE LE TIMBRATURE                                    | 7   |
|   | 2.4  | VISUALIZZARE IL DETTAGLIO E LO SCADENZIARIO BANCA ORE         | 8   |
|   | 2.5  | VISUALIZZAZIONE E MODIFICA GESTIONE ADESIONE BANCA ORE        | 9   |
|   | 2.6  | VISUALIZZARE GLI STRAORDINARI1                                | .0  |
|   | 2.7  | VISUALIZZARE I BUONI PASTO1                                   | . 1 |
|   | 2.8  | VISUALIZZARE E INSERIRE L'OPZIONE TICKET PASTO A FONDO-CASSA1 | .2  |
|   | 2.9  | VISUALIZZARE LA SITUAZIONE GIORNALIERA                        | .3  |
|   | 2.10 | VISUALIZZARE I RIPOSI COMPENSATIVI                            | .4  |
|   | 2.11 | VISUALIZZARE IL CARTELLINO OROLOGIO1                          | .5  |
|   | 2.12 | VISUALIZZAZIONE E INSERIMENTO DI UN PIANO FERIE               | 6   |
| 3 | AS   | PETTI NORMATIVI1                                              | 8   |
|   | 3.1  | GESTIONE DEL RITARDO E DELLE FLESSIBILITÀ                     | .8  |
|   | 3.2  | GESTIONE DEL GIUSTIFICATIVO PAS                               | 21  |

## 1 Introduzione

Il presente manuale descrive le funzionalità del portale Employee Self-Service (ESS) relative alla gestione delle presenze-assenze; è dedicato al "dipendente" (c.d. profilo Utente) e prevede transazioni sia in aggiornamento (es. piani ferie) che in consultazione/visualizzazione.

## 2 Funzionalità

Accedere all'applicazione SAP-HR Time: gestione delle presenze-assenze seguendo il percorso a partire dalla Intranet Aziendale:

Persona>Gestione del Personale>INTESAP> logo INTESAP>Employee Self-Service>Menù Riepilogo

Selezionare la voce di interesse

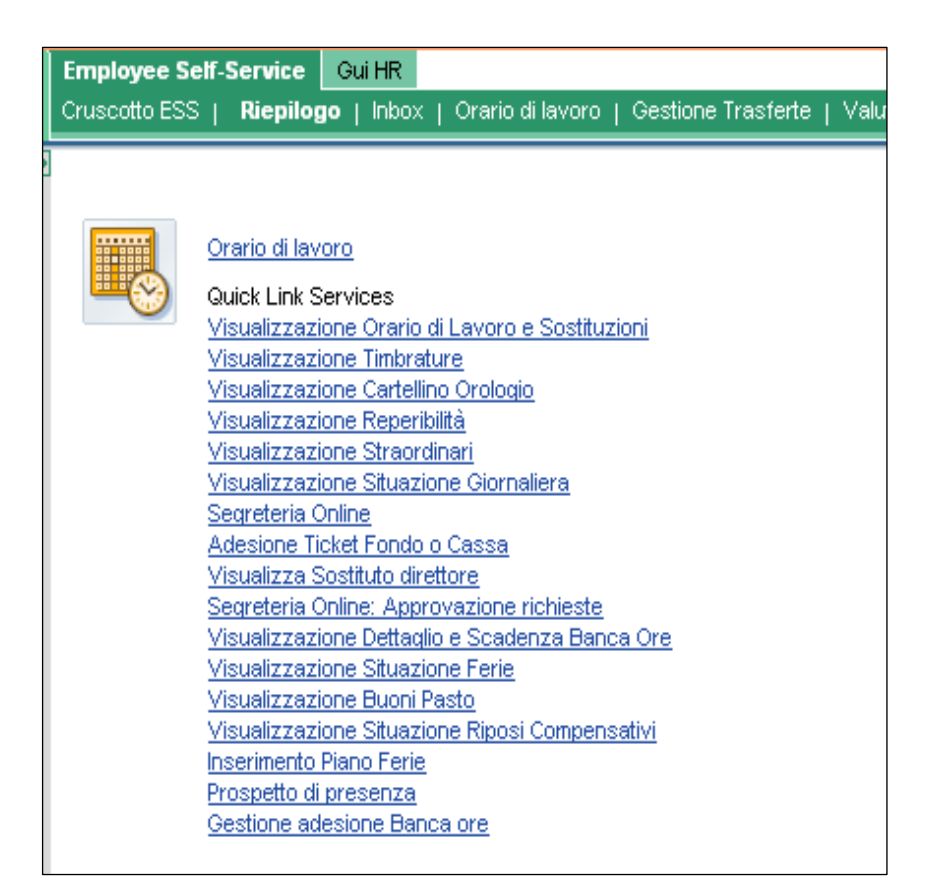

Fig. 1 – menù "Riepilogo"

## INTESA m SNNPAOLO

### 2.1 Visualizzare l'orario di lavoro e le sostituzioni

Questa transazione permette di consultare, in un arco temporale definito, l'orario di lavoro sia personale che dell'unità organizzativa e le eventuali sostituzioni effettuate nel periodo considerato.

Selezionare la transazione "Visualizzazione orario e sostituzioni"

Il sistema presenta come periodo di selezione la settimana corrente e l'orario di lavoro relativo. Selezionando l'orario proposto è possibile visualizzarne il dettaglio.

| voro                                                                                                    |                                   |     |                    |                                        |  |  |  |  |  |  |  |  |  |  |  |
|----------------------------------------------------------------------------------------------------|-----------------------------------|-----|--------------------|----------------------------------------|--|--|--|--|--|--|--|--|--|--|--|
|                                                                                                    |                                   |     |                    | Visualizzazione Piano Orario di Lavoro |  |  |  |  |  |  |  |  |  |  |  |
| ) Orario di Lavoro   C                                                                                                    | Ore Settimanali 🛛 Ore Giornaliere |     | Giorni Settimanali | Part-Tir                               |  |  |  |  |  |  |  |  |  |  |  |
| )0096                                                                                                    | 27,5                              | 5,5 | 5                  | ~                                      |  |  |  |  |  |  |  |  |  |  |  |
| ≣ I A Riga 1 di 1 ▼ I I                                                                                                    |                                   |     |                    |                                        |  |  |  |  |  |  |  |  |  |  |  |
| 01/03/2009         31/12/9999         PTO00096         27,5         5,5           Image: A Riga 1 di 1         Image: A Riga 1 di 1         Image: A Riga 1 |                                   |     |                    |                                        |  |  |  |  |  |  |  |  |  |  |  |

Fig. 2 - visualizzazione orario di lavoro

Per consultare un periodo differente selezionare il periodo di interesse e cliccare sul pulsante "visualizza" per proseguire.

Selezionare l'orario di interesse e cliccare su "passo successivo" per visualizzare l'informazione di dettaglio.

| Regola di pianificazio                                                                      | ne orario di lavoro                                                                                                    |  |  |  |  |  |  |  |  |  |
|---------------------------------------------------------------------------------------------|----------------------------------------------------------------------------------------------------|--|--|--|--|--|--|--|--|--|
| Inizio Validità:<br>Reg. Pian. Orario Lav.:<br>Stato Rilev. Pres.:<br>Dip. Part-Time:       | 01/03/2009 〒 Fine Validità: 31/12/9999 〒<br>PTO00096 9.00-14.30                                                                                                    |  |  |  |  |  |  |  |  |  |
| Orario di Lavoro                                                                            |                                                                                                    |  |  |  |  |  |  |  |  |  |
| Ore Lav. Giornaliere:<br>Ore Lav. Settiman.:<br>Ore Lav. Mensili:<br>Giorni Lav. Settiman.: | <ul> <li>Giornaliere: 5,5 Giornata Semifestiva: L'orario della giornata semifestiva dipende strettamente dall'orario di lavoro del dipendente: :</li> <li>Full Time: l'orario è di 5 hh, con ora inizio/fine determinate in base all'O.d.L. del dipendente;:</li> <li>Part Time: l'orario è riproporzionato in base all'orario del giorno, ovvero i 2/3 dell'O.d.L. con un massimo di 5hh.:</li> <li>Per il gruppo Neos nei giorni semifestivi l'orario giornaliero per il personale Full time e con prestazione 6x6 è 8,30 - 13,30.:</li> </ul> |  |  |  |  |  |  |  |  |  |
| Dati individuali Orario                                                                     | e di Lavoro                                                                                                    |  |  |  |  |  |  |  |  |  |
| Orario UOG:<br>Flessibilità:<br>Pausa Elastica:<br>Tipo Orario:                             | STD00002       8.25(13.40-14.40)         30       30 min.         01       12.00 -14.40         PT       Cliccare sul pulsante "sostituzioni nel periodo" per visualizzare il dettaglio                                                                                                    |  |  |  |  |  |  |  |  |  |
| Passo precedente                                                                            | Sostituzioni nel Periodo Esci                                                                                                    |  |  |  |  |  |  |  |  |  |

Fig. 3 – dettaglio orario di lavoro

Il dettaglio dell'orario di lavoro relativo al periodo selezionato si compone di 3 sezioni:

- sezione "regola di pianificazione orario di lavoro": visualizza il dettaglio dell'orario di lavoro individuale;
- sezione "orario di lavoro": visualizza il totale delle ore settimanali e giornaliere di lavoro e le regole di calcolo della giornata semifestiva;
- sezione "dati individuali orario di lavoro": visualizza l'orario di lavoro dell'UOG ed evidenzia gli attributi individuali relativi a :
  - Slittamento orario
  - Flessibilità in ingresso
  - Pausa pranzo elastica.

### 2.2 Visualizzare la situazione ferie

Selezionare la transazione "Visualizzazione situazione ferie".

Il sistema presenta come periodo di selezione pre-impostato l'anno in corso; la situazione ferie visualizzata è aggiornata ogni fine settimana a differenza di quanto presente nel cartellino orologio dove l'aggiornamento è online.

E' possibile inoltre visualizzare il dettaglio dell'usufruito cliccando sul n $^{\circ}$  dei giorni fruiti nonchè il dettaglio dell'elasticità in ingresso utilizzata e il dettaglio delle mancate prestazioni cliccando sugli appositi pulsanti.

|     |                       | Cli<br>dig<br>su | iccare sul pulsante "calendario"<br>gitare una data differente. Clicca<br>visualizza per proseguire | o<br>re    |            |                                                    |                                               |            |         |  |  |  |
|-----|-----------------------|------------------|----------------------------------------------------------------------------------------------------|------------|------------|----------------------------------------------------|-----------------------------------------------|------------|---------|--|--|--|
| Pe  | riodo di selezior     | ne               |                                                                                                    |            |            |                                                    |                                               | _          |         |  |  |  |
| Dar | ta fine: 31/1         | 2/2010 💼         | Visualizza                                                                                          |            |            | Cliccare sul r<br>visualizzare i<br>giornate fruit | iquadro giallo per<br>l dettaglio delle<br>e. |            |         |  |  |  |
| Vi  | Visualizzazione Ferie |                  |                                                                                                    |            |            |                                                    |                                               |            |         |  |  |  |
|     | Inizio Validità       | Fine Validità    | Monte ore                                                                                           | Competenze | Variazioni | Usufruito                                          | Mancata Prest.                                | Elasticità | Residuo |  |  |  |
|     | 01/01/2010 😨          | 31/12/2010 😨     | Ferie A.C.                                                                                          | 26         | 0          | 16                                                 | 0                                             | 0          | 10      |  |  |  |
|     | 01/01/2010 😨          | 31/12/2010 😨     | Ferie Anni Precedenti                                                                               | 9          | 0          | 9                                                  | 0                                             | 0          | 0       |  |  |  |
|     | 01/01/2010 😨          | 31/12/2010 😨     | EXF-Ex-Festività                                                                                    | 5          | 1          | 6                                                  | 0                                             | 0          | 0       |  |  |  |
|     | 26/10/2008 😨          | 31/12/9999 😨     | ROL-Recupero Ore Lavorate                                                                           | 1,25       | 0          | 1,25                                               | 0                                             | 0          | 0       |  |  |  |
| [   | 📕 👗 🔺 Riga (          | 1 di 4 💌 🛛 🛛     |                                                                                                    |            |            |                                                    |                                               |            |         |  |  |  |
|     | )ettaglio Elasticità  |                  | Dettaglio Mancata Prest                                                                             |            |            |                                                    |                                               |            |         |  |  |  |
| Sa  | do Ferie: 10.0        | 0                | Saldo EXF: 0                                                                                        |            | Saldo PCR  | 0                                                  |                                               |            |         |  |  |  |
| P   | asso precedente       | [                | Esci                                                                                                |            |            |                                                    |                                               |            |         |  |  |  |

Fig. 4 - dettaglio situazione ferie

## 2.3 Visualizzare le timbrature

Selezionare la transazione "Visualizzazione timbrature".

Il sistema presenta come periodo di selezione pre-impostato l'anno in corso; è possibile selezionare periodi differenti. E' necessario cliccare su "selezione libera" per poter visualizzare un periodo diverso dal mese precedente o mese corrente; digitare le date di interesse sui campi data inizio e fine e cliccare sul pulsante "visualizza" per proseguire.

| Parametri d                | li selezione         |      |            |            |            |  |
|----------------------------|----------------------|------|------------|------------|------------|--|
| Data inizio:               | 01/01/2010           | 67   | Data fine: | 31/12/2010 | <b>E</b> 7 |  |
| Tutto l'ann                | 0                    |      |            |            |            |  |
| O Mese pred                | <br>edente           |      |            |            |            |  |
| O Mese Corr                | rente                |      |            |            |            |  |
| O Selezione                | libera               |      |            |            |            |  |
| O Mese Corr<br>O Selezione | rente<br>libera<br>- |      |            |            |            |  |
| Visualizza                 |                      |      |            |            |            |  |
|                            |                      |      |            |            |            |  |
|                            | edente               | Esci |            |            |            |  |

Per il periodo selezionato vengono presentate tutte le timbrature con in dettaglio la timbratura di ingresso (P10) e la timbratura di uscita (P 20) nonchè il rilevatore presso il quale sono state registrate. Cliccare sul pulsante "passo precedente" per visualizzare un altro periodo o il pulsante "esci" per concludere l'interrogazione.

| Vis | ualizzazione Tim | brat | ture           |                 |   |                |                       |
|-----|------------------|------|----------------|-----------------|---|----------------|-----------------------|
|     | Data Timbratura  |      | Ora Timbratura | Tipo Timbratura |   | Tipo Terminale | Descrizione Terminale |
|     | 05/10/2010       | 67   | 8.25.00        | P10             | ٥ | R\$53          | MI-P.ZZA FERRARI      |
|     | 05/10/2010       | 67   | 9.22.00        | P20             | đ | R\$53          | MI-P.ZZA FERRARI      |
|     | 05/10/2010       | 67   | 9.37.00        | P10             | đ | R\$53          | MI-P.ZZA FERRARI      |
|     | 05/10/2010       | 67   | 10.36.00       | P20             | đ | R\$53          | MI-P.ZZA FERRARI      |
|     | 05/10/2010       | 67   | 11.06.00       | P10             | đ | R\$53          | MI-P.ZZA FERRARI      |
|     | 05/10/2010       | 67   | 20.01.00       | P20             | đ | R\$53          | MI-P.ZZA FERRARI      |
|     | 06/10/2010       | 67   | 8.23.00        | P10             | đ | R\$53          | MI-P.ZZA FERRARI      |
|     | 06/10/2010       | 67   | 9.26.00        | P20             | đ | R\$53          | MI-P.ZZA FERRARI      |
|     | 06/10/2010       | 67   | 9.34.00        | P10             | đ | R\$53          | MI-P.ZZA FERRARI      |
|     | 06/10/2010       | 67   | 12.59.00       | P20             | đ | R\$53          | MI-P.ZZA FERRARI      |
|     | 🛯 🛋 Riga 5       | di 9 | 94 💌 🛨 🝸       |                 |   |                |                       |
|     |                  |      |                |                 |   |                |                       |
| Pa  | isso Precedente  |      | ESCI           |                 |   |                |                       |

Fig. 5 – dettaglio timbrature

## INTESA m SNNPAOLO

### 2.4 Visualizzare il dettaglio e lo scadenziario banca ore

Selezionare la transazione "Visualizzazione dettaglio e scadenza banca ore". Il sistema presenta come periodo di selezione pre-impostato il fine della settimana corrente.

|                                       | Cliccare sul pulsa<br>direttamente una o<br>pulsante "visualiz | inte "ca<br>lata dii<br>za" pei | alendario<br>fferente.<br>prosegu | " o digi<br>Cliccare<br>ire. | tare<br>sul     |                       |                       |         |            |               |
|---------------------------------------|----------------------------------------------------------------|---------------------------------|-----------------------------------|------------------------------|-----------------|-----------------------|-----------------------|---------|------------|---------------|
| Periodo di selezione                  |                                                                |                                 |                                   |                              |                 |                       |                       |         |            |               |
| Fino a: 07/11/2010 🞼                  | Visualizz                                                      | a                               |                                   |                              |                 |                       |                       |         |            |               |
| Visualizzazione Scadenzario Banca Ore |                                                                |                                 |                                   |                              |                 |                       |                       |         |            |               |
| Descrizione                           | Diritto/MAG Versato                                            | Fruito                          | Liquidato                         | Residuo                      | Inizio validità | Fine validità 24 mesi | Fine validità 30 mesi | Ritardo | Elasticità | Mancata Prest |
| Banca Ore Acc.Automatico              | 23                                                             | 23                              | 0                                 | 0                            | 01/01/2009      | 31/12/2010            |                       | 0       | 0          | 0             |
| Banca Ore Acc.Automatico              | 23                                                             | 0                               | 0                                 | 23                           | 01/01/2010      | 31/12/2011            |                       | 0       | 0          | 0             |
| Banca Ore versata 125%                | 27                                                             | 18,75                           | 0                                 | 8,25                         | 01/01/2009      | 30/12/2010            | 30/06/2011            | 0       | 0          | 0             |
| Banca Ore versata 125%                | 26,75                                                          | 0                               | 0                                 | 26,75                        | 01/01/2010      | 30/12/2011            | 30/06/2012            | 0       | 0          | 0             |
| Banca Ore versata 125%                | 0,25                                                           | 0                               | 0                                 | 0,25                         | 01/02/2010      | 31/01/2012            | 31/07/2012            | 0       | 0          | 0             |
| Banca Ore negative                    | 0                                                              | 0                               | 0                                 | 0                            | 01/01/2006      |                       | 31/12/9999            | 0       | 0          | 0             |
| Riga 1 di 6 🔽                         |                                                                |                                 |                                   |                              |                 |                       |                       |         |            |               |
| Dettaglio Ritardo                     |                                                                |                                 |                                   |                              |                 |                       |                       |         |            |               |
| Accumulo Banca Ore                    |                                                                |                                 |                                   |                              |                 |                       |                       |         |            |               |
| Soglia Banca Ore: 50                  | Quota Indivi                                                   | duale:                          | 0                                 |                              |                 |                       |                       |         |            |               |
| Riduzione Orario                      |                                                                |                                 |                                   |                              |                 |                       |                       |         |            |               |
| Descrizione L                         | unedî Martedî                                                  | Mercole                         | di Giov                           | /edî V                       | enerdî Sak      | ato Domenica          |                       |         |            |               |
| Mattina (minuti)                      | 0 0                                                            |                                 | 0                                 | 0                            | 0               | 0 0                   |                       |         |            |               |
| Pomeriggio (minuti)                   | U 0                                                            |                                 | 0                                 | U                            | 0               | U 0                   |                       |         |            |               |
| Esci                                  |                                                                |                                 |                                   |                              |                 |                       |                       |         |            |               |

Fig. 6 - dettaglio banca ore

Il dettaglio si compone di 3 sezioni:

- sezione "visualizzazione scadenziario banca ore": visualizza per tipologia di banca ore il dettaglio delle ore accumulate suddiviso per mese di versamento e evidenziando la relativa data di scadenza;
- sezione "accumulo banca ore":visualizza la soglia banca ore prescelta;
- sezione "riduzione orario": visualizzata per coloro che hanno optato della riduzione dell'orario settimanale di 30 minuti da utilizzare in un giorno della settimana ovvero di 15 minuti in due giornate (rinunciando pertanto al versamento delle 23 ore in banca ore).

### 2.5 Visualizzazione e modifica gestione adesione banca ore

Selezionare la transazione "gestione adesione banca ore". <u>L'informazione è disponibile in</u> visualizzazione per tutte le aree professionali e in **aggiornamento solo per il personale a tempo pieno (c.d. full-time)**.

La disciplina relativa all'adesione banca delle ore per il personale part-time è definita al punto 6 della policy "regole in materia di prestazione di lavoro a tempo parziale".

Per i neoassunti in corso d'anno e in caso di passaggio da full-time a part-time e viceversa tutte le eventuali modifiche/integrazioni all'esercizio dell'opzione dell'adesione banca delle ore ovvero fruizione della riduzione orario sono effettuate centralmente dall'Ufficio Amministrazione del Personale della Direzione Centrale Personale.

#### Aggiornamento della "gestione adesione banca ore"

Il personale con orario di lavoro articolato in 37 ore e 30 minuti settimanali e distribuito su cinque giornate lavorative (c.d. full-time) nel mese di novembre di ogni anno, potrà:

- esercitare il diritto di adesione alla banca delle ore
- scegliere la soglia individuale (oltre le 50 ore)
- fruire dell'opzione riduzione orario di 30 minuti da utilizzare in un giorno della settimana ovvero di 15 minuti in due giornate (rinunciando pertanto al versamento delle 23 ore (\*) in banca ore).

(\*) da decurtare in caso di assunzione o cessazione in corso d'anno, di passaggio da tempo pieno a tempo parziale, in caso di orario settimanale a tempo pieno di 36 ore, o in caso di passaggio dalla 3<sup>^</sup> Area professionale alla categoria dei quadri direttivi, in ragione di 30 minuti settimanali per un massimo di 2 ore mensili.

Premesso che l'opzione già esercitata si intende confermata di anno in anno, nel caso in cui si intenda modificarla il sistema presenta già pre-impostato il nuovo periodo di riferimento (non modificabile).

| Parametri di selezione                                    |  |
|-----------------------------------------------------------|--|
| Inizio validità: 01/01/2011 😰 Fine validità: 31/12/9999 😰 |  |
| Tipo attività: Visualizzazione 💌 Esegui                   |  |
| Visualizzazione                                           |  |
| Modifica                                                  |  |
| Inserimento                                               |  |
| Passo successivo 🕨 Esci                                   |  |

Selezionare il "tipo attività" inserimento e cliccare sul pulsante "passo successivo" per proseguire.

La funzione modifica è utilizzabile solo per variazioni da apportare sulla nuova opzione appena esercitata e limitatamente al periodo previsto per l'esercizio del diritto. Non è pertanto possibile modificare opzioni attive "in vigore".

Inserire le opzioni desiderate e cliccare sul pulsante "passo successivo" per salvare l'inserimento.

## INTESA m SANPAOLO

| Dettagli record<br>Valido dal: 01/01/2011 🗊 al: 31/12/9999 🗊<br>Caratteristiche B.O.                                                                                                    | Il sistema presenta pre-impostato il valore SI adesione<br>banca ore.<br>Valorizzare NO quando si vuole usufruire della<br>riduzione orario.<br>Il personale di cui all'accordo 2 febbraio 2010<br>"Sostegno all'Occupazione" non potrà esercitare<br>l'opzione NO in quanto è previsto il totale versamente<br>delle 23 ore in banca ore.                                                                                                    |  |  |  |  |  |
|----------------------------------------------------------------------------------------------------|----------------------------------------------------------------------------------------------------|--|--|--|--|--|
| Adesione B.O. Turn B.O. 01 Non turnista  Accumulo Banca Ore  Soglia B.O.: 50  Soglia individuale: 50  Quota individuale: 0   Biduriana atatia                                                                      | Opzione esercitabile da tutto il personale FULL-TIME<br>(sia contratto del Credito che accordo Sostegno<br>all'Occupazione).<br><b>Soglia BO</b> : è la sommatoria tra soglia B.O. e quota<br>individuale<br><b>Soglia individuale</b> : valore aziendale impostato dal<br>sistema; la soglia è 50 ore quando si esercita l'opzione<br>Adesione SI (versamento 23 ore)<br><b>Quota individuale</b> : quota editabile. I valori inseribili<br>sono da 0 a 50. |  |  |  |  |  |
| Lun Mar Mer Gio Ven Sab<br>Mattina minuti   Mar Mer Gio Ven Sab<br>Pomeriggio minuti  Mar Mer Gio Ven Sab<br>15<br>La riduzione oraria può essere composta da due gid 30 minuti oppure un<br>Passo successivo Esci | <ul> <li>Opzione esercitabile dal personale FULL-TIME con Contratto del Credito ed è esercitabile solo se è impostato il valore Adesione B.O. "NO".</li> <li>La riduzione di orario può essere di 30 minuti esercitabile solo per una giornata (mattina o pomeriggio) o di 15 minuti esercitabile su due giornate (mattina o pomeriggio). Editare nelle singole caselle i valori 30 o 15.</li> </ul>                                                         |  |  |  |  |  |

Fig. 7 - dettaglio gestione adesione banca ore

Cliccare sul pulsante "passo successivo" per proseguire e concludere l'inserimento.

### 2.6 Visualizzare gli straordinari

Selezionare la transazione "Visualizzazione straordinari".

Il sistema presenta come periodo di selezione pre-impostato l'anno in corso; è possibile selezionare periodi differenti; in questo caso è necessario cliccare su "selezione libera" e digitare le date di interesse sui campi data inizio e fine.

Selezionare il tipo attività e cliccare sul pulsante "visualizza" per proseguire.

| Parametri di :  | selezione                |            |              |
|-----------------|--------------------------|------------|--------------|
| Data inizio:    | 01/01/2010 👘             | Data fine: | 31/12/2010 🔯 |
| Tutto l'anno    |                          |            |              |
| O Mese prece    | dente                    |            |              |
| O Mese Correr   | nte                      |            |              |
| O Selezione lik | TUTTI I TIPI DI STRAORD. |            |              |
|                 | STR-STRAORDINARIO        | -          |              |
|                 | STM-STRAORDINARIO MANUAI | LE         |              |
| Tipo Attività:  | Tutti i tipi di Straord. | -          | Visualizza   |
|                 |                          |            |              |
| Esci            |                          |            |              |

## INTESA m SANPAOLO

| alizzazione Re | cord a Sistem |         | Vengono riepilogati gli<br>selezionato nonchè gli e<br>compensare con un supp<br>STR= straordinario auto<br>STM= straordinario mar<br>NRI = straordinario non<br>MAG = straordinario da | selezionato nonchè gli eventuali RIT (ritardi) da<br>compensare con un supplemento di prestazione<br>STR= straordinario autorizzato<br>STM= straordinario non autorizzato<br>MAG = straordinario da approvare |          |                  |                 |    |   |
|----------------|---------------|---------|----------------------------------------------------------------------------------------------------|----------------------------------------------------------------------------------------------------|----------|------------------|-----------------|----|---|
| Inizio         | Fine          | Causale | Descrizione                                                                                                    | Da                                                                                                    | A        | Quantità (HH,MM) | Ritardo (HH,MM) | Si | N |
| 03/11/2010 🖻   | 03/11/2010    | MAG     | MAG-MAGGIOR PRESTAZION                                                                                                    | 16.55.00                                                                                                    | 17.12.00 | 00,17            |                 |    | Г |
| 04/11/2010 🖻   | 04/11/2010    | MAG     | MAG MAG-MAGGIOR PRESTAZION                                                                                                    |                                                                                                    | 17.13.00 | 00,18            |                 |    | E |
| 12/01/2010 😰   | 12/01/2010    | ] NRI   | NRI-MAG PRESTAZ NON RICON                                                                                                    |                                                                                                    | 17.29.00 | 00,32            |                 |    | - |
| 13/01/2010 💼   | 13/01/2010 【  | ] NRI   | NRI-MAG PRESTAZ NON RICON                                                                                                    | 17.07.00                                                                                                    | 17.36.00 | 00,29            |                 |    | ~ |
| 20/01/2010 💼   | 20/01/2010    | ] NRI   | NRI-MAG PRESTAZ NON RICON                                                                                                    |                                                                                                    | 17.37.00 | 00,41            |                 |    | - |
| 10/02/2010 💼   | 10/02/2010    | NRI     | NRI-MAG PRESTAZ NON RICON                                                                                                    |                                                                                                    | 17.32.00 | 00,21            |                 |    |   |
| 17/02/2010 💼   | 17/02/2010    | NRI     | NRI-MAG PRESTAZ NON RICON                                                                                                    | 17.02.00                                                                                                    | 17.32.00 | 00,30            |                 |    | ~ |
| 24/02/2010 💼   | 24/02/2010    | ] NRI   | NRI-MAG PRESTAZ NON RICON                                                                                                    | 17.03.00                                                                                                    | 17.29.00 | 00,26            |                 |    |   |
| 17/03/2010 🖻   | 17/03/2010 🖪  | ] NRI   | NRI-MAG PRESTAZ NON RICON                                                                                                    | 17.10.00                                                                                                    | 17.35.00 | 00,25            |                 |    | ~ |
|                | 100020040     | NRI     | NRI-MAG PRESTAZ NON RICON                                                                                                    | 16.57.00                                                                                                    | 17.32.00 | 00.35            |                 |    | V |

Fig. 8 - dettaglio straordinari

## 2.7 Visualizzare i buoni pasto

Selezionare la transazione "visualizzazione buoni pasto".

Il sistema presenta pre-impostata la selezione "mese corrente" ovvero il mese in cui sono stati prodotti e consegnati i buoni pasto il totale dei quali sarà indicato sul cedolino del mese successivo.

Es. Siamo nel mese di novembre; si vuole conoscere la composizione dei buoni pasto consegnati alla fine di ottobre, da utilizzare in novembre. Se l'interrogazione è effettuata in ottobre, selezionare **Mese Corrente**; se è effettuata in novembre selezionare **Mese precedente**; se è effettuata in una data successiva scegliere **Selezione libera**. Cliccare sul pulsante "visualizza" per proseguire.

| Par<br>Data<br>N<br>N<br>S<br>Tipo | ametri di<br>a inizio:<br>fese prece<br>fese Correi<br>Gelezione lik<br>Buono: | selezione<br>01/10/2010<br>dente<br>nte<br>pera<br>Tutti |                | ata fine | × 31/10/2010<br>▼ | Nella colonna "I<br>n° buoni p<br>lavorativi c<br>n° buoni p<br>di assenza<br>(es.: "Varia<br>"Altre Var<br>n° buoni p<br>consegnar<br>n° buoni p | Numero Ticket" so<br>asto previsti, calco<br>del mese successiv<br>asto da decurtare c<br>/ missione / rettifica<br>azioni Assenze","\<br>iazioni", "Rettifica<br>asto spettanti nel p<br>z")<br>asto recuperati nel | no visualizzati<br>lato in base ai g<br>o ("Preventivo"<br>alcolato in base<br>//ariazioni Diar<br>n manuale")<br>eriodo ("Da<br>periodo ("Recu | :<br>giorni<br>")<br>e ai giorni<br>ecedenti<br>ie",<br>uperati") |
|------------------------------------|--------------------------------------------------------------------------------|----------------------------------------------------------|----------------|----------|-------------------|----------------------------------------------------------------------------------------------------|----------------------------------------------------------------------------------------------------|----------------------------------------------------------------------------------------------------|-------------------------------------------------------------------|
| Vis                                | ualizzazio                                                                     | ne Buoni Pas                                             | to             |          |                   |                                                                                                    |                                                                                                    |                                                                                                    |                                                                   |
|                                    | Periodo d                                                                      | i Riferimento                                            | Data Registraz | ione     | Operazione        | Codice Ticket                                                                                                    | Numero Ticket                                                                                                    | Valore (€)                                                                                                    |                                                                   |
|                                    | 201011                                                                         |                                                          | 09/10/2010     | 62       | Preventivo        | EE                                                                                                    | 21                                                                                                    | 5,16                                                                                                    |                                                                   |
|                                    | 201009                                                                         |                                                          | 09/10/2010     | 67       | Variaz. Assenze   | EE                                                                                                    | -4                                                                                                    | 5,16                                                                                                    |                                                                   |
|                                    | 201010                                                                         |                                                          | 09/10/2010     | 67       | Da Consegnare     | EE                                                                                                    | 17                                                                                                    | 5,16                                                                                                    |                                                                   |
|                                    | 201010                                                                         |                                                          | 09/10/2010     | 67       | Recuperati        | EE                                                                                                    | -4                                                                                                    | 5,16                                                                                                    |                                                                   |
|                                    |                                                                                | Riga 1 di 4 🔽                                            |                |          |                   |                                                                                                    |                                                                                                    |                                                                                                    |                                                                   |
| Pa                                 | asso Prece                                                                     | dente                                                    | Esci           |          |                   |                                                                                                    |                                                                                                    |                                                                                                    |                                                                   |

Fig. 9 - dettaglio buoni pasto

## INTESA m SANPAOLO

### 2.8 Visualizzare e inserire l'opzione ticket pasto a fondo-cassa

Selezionare la transazione "adesione ticket fondo o cassa".

Il sistema presenta pre-impostato l'anno in corso; è possibile selezionare periodi differenti; in questo caso è necessario cliccare su "selezione libera" e digitare le date di interesse sui campi data inizio e fine.

Per visualizzare la posizione selezionare il tipo attività e cliccare sul pulsante "esegui" per consultare la propria posizione.

#### Inserimento opzione ticket pasto a fondo-cassa

Selezionato il tipo attività "inserimento" e cliccato sul pulsante "esegui":

- selezionare l'opzione di destinazione dei ticket pasto: Previdenza Complementare Aziendale (Fondo) o Assistenza Sanitaria Integrativa (Cassa)
- cliccare sul pulsante "Esegui" per proseguire

| Periodo di Selezione |                    |                                  |
|----------------------|--------------------|----------------------------------|
| Inizio Validità:     | 01/01/2010 📴       | Fine Validità: 31/12/2010 📴      |
| 🖲 Tutto l'anno       |                    |                                  |
| Mese precedente      |                    |                                  |
| O Mese corrente      |                    |                                  |
| O Selezione libera   |                    |                                  |
| Ades, fondo / cassa; | Fondo              | ]                                |
| Tipo attività:       | Inserimento 💌      | Data ticket: 11/11/2010 🔄 Esegui |
| Passo Precedente     | Passo successivo 🕨 | Esci                             |
|                      |                    |                                  |

Il sistema presenta la transazione con precompilato il periodo di validità (inizio-fine) dell'adesione. Cliccare sul pulsante "passo successivo" e sul pulsante "SI" apposto nella "finestra di dialogo di conferma" per effettuare l'inserimento.

| care    |
|---------|
| onferma |
|         |
|         |

Entro i termini di disponibilità della transazione definiti nella policy "regole in materia di destinazione del controvalore del buono pasto a previdenza complementare aziendale o ad assistenza sanitaria integrativa" è possibile modificare o cancellare l'opzione esercitata selezionando il Tipo attività: "modifica" o "cancellazione".

## 2.9 Visualizzare la situazione giornaliera

Selezionare la transazione "visualizzazione situazione giornaliera" (disponibile solo per le aree professionali).

E' lo strumento a disposizione dell'utente che riepiloga mensilmente la posizione complessiva in termini di ritardi e di fruizione dell'elasticità e della mancata prestazione.

Il sistema propone come periodo di selezione il mese corrente. Cliccare sul pulsante visualizza per proseguire.

| Giornata   | Ore lavorate       | Elasticità utilizzata | Elasticità da rec | Elasticità saldo da rec | Ritardo effettivo  | Ritardo da rec  | Mancata Prest effettiva | Mancata Prest da rec | Straordinario |
|------------|--------------------|-----------------------|-------------------|-------------------------|--------------------|-----------------|-------------------------|----------------------|---------------|
| 01 VE      | 05,30              |                       |                   |                         |                    |                 |                         |                      |               |
| 02 SA      |                    |                       |                   |                         |                    |                 |                         |                      |               |
| 03 DO      |                    |                       |                   |                         |                    |                 |                         |                      |               |
| 04 LU      | 05,30              |                       |                   |                         |                    |                 |                         |                      |               |
| 05 MA      | 05,30              | 00,07                 |                   |                         |                    |                 |                         |                      |               |
| 25 LU      | 05,30              | 00,11                 |                   |                         |                    |                 |                         |                      |               |
| 26 MA      | 03,29              | 00,30                 | 00,16             | 00,16                   | 01,45              | 01,45           |                         |                      |               |
| 27 ME      | 05,30              |                       |                   | 00,05                   |                    |                 |                         |                      |               |
| 28 GI      | 05,30              | 00,09                 |                   | 00,04                   |                    |                 |                         |                      |               |
| 29 VE      | 05,30              |                       |                   |                         |                    |                 |                         |                      |               |
| 30 SA      |                    |                       |                   |                         |                    |                 |                         |                      |               |
| 31 DO      |                    |                       |                   |                         |                    |                 |                         |                      |               |
| Saldi - si | ituazione oraria   | a giornaliera         |                   | 1                       |                    |                 | 1                       |                      |               |
|            | Ore Lavorate       | Elasticità utilizzata | Elasticità da rec | Elasticità saldo da rec | Ritardo effettivo  | Ritardo da rec  | Mancata Prest effettiva | Mancata Prest da rec | Straordinari  |
| Totali     | 113,02             | 01,37                 | 00,43             |                         | 01,45              | 01,45           |                         |                      |               |
|            |                    |                       |                   |                         |                    |                 |                         |                      |               |
| aldi me    | nsili              |                       |                   |                         |                    |                 |                         |                      |               |
| Saldo me   | nsile Flex negativ | /a Saldo mensile Rit  | ardo Saldo mesile | Manc Prest Pom Decu     | rtazione Banca ore | Decurtazione Pe | rm Contr Retr           |                      |               |
|            |                    | 01,45                 |                   |                         |                    |                 |                         |                      |               |

Fig.10 - dettaglio situazione giornaliera

La transazione è suddivisa in tre sezioni:

- Situazione oraria giornaliera
  - giornata: giornata di riferimento
  - ore lavorate: ore effettivamente lavorate nella giornata
  - elasticità:
    - elasticità utilizzata: elasticità goduta in entrata
    - o elasticità da recuperare: elasticità non recuperata nella giornata
  - ritardo:
    - o ritardo effettivo: ritardo effettuato in ingresso
    - ritardo da recuperare: ritardo netto
  - mancata prestazione:
    - o mancata prest. effettiva: mancata prestazione nella giornata
    - mancata prest. da recuperare: progressivo delle mancate prestazioni cumulate nel periodo
  - straordinario: straordinario autorizzato nel giorno (liquidato)

- Saldi situazione oraria giornaliera (riporta per i campi sopra descritti i saldi cumulati)
- Saldi mensili
  - saldo mensile flex negativa: saldo elasticità non recuperata
  - saldo mensile ritardo: saldo ritardo non recuperato
  - saldo mensile mancata prestazione: saldo della mancata prestazione non recuperata nel mese
  - decurtazione banca ore: saldo banca ore dedotte automaticamente (sommatoria delle decurtazioni per elasticità, ritardi e mancata prestazione)
  - decurtazione permesso contrattuale retribuito: saldo PCR dedotto automaticamente per elasticità e mancata prestazione quando non è più disponibile plafond banca delle ore

### 2.10 Visualizzare i riposi compensativi

Selezionare la transazione "visualizzazione situazione riposi compensativi"

Il sistema propone come data pre-impostata la fine dell'anno in corso. E' possibile selezionare un periodo differente utilizzando il campo calendario o digitando nel campo data, la data di interesse. Selezionando uno specifico record è possibile verificare il dettaglio in cui è maturato il diritto al riposo compensativo e la relativa data di fruizione.

| Parametri di se       | lezione                                                         |             |                 |              |           |         |  |  |  |  |
|-----------------------|-----------------------------------------------------------------|-------------|-----------------|--------------|-----------|---------|--|--|--|--|
| Data: 31/12/2010      | 5                                                               |             | Visualizza      |              |           |         |  |  |  |  |
| Visualizzazione       | Situazione Rij                                                  | oosi Compen | sativi e Recupe | ro Ore Lavor | ate       |         |  |  |  |  |
| Inizio Validit        | à Fine Validità                                                 | Monte ore   |                 | Competenze   | Usufruito | Residuo |  |  |  |  |
| 26/10/2008            | 31/12/9999                                                      | ROL-Recuper | o Ore Lavorate  | 1,25         | 1,25      | 0       |  |  |  |  |
| RI                    | Riga 1 di 1 ▼ ¥ ¥                                               |             |                 |              |           |         |  |  |  |  |
| Esci                  | Esci Dettaglio Maturazione Dettaglio Fruizione Chiudi dettaglio |             |                 |              |           |         |  |  |  |  |
| Dettaglio Maturazione |                                                                 |             |                 |              |           |         |  |  |  |  |
| Data                  | Tp Monte Ore                                                    | Maturazione |                 |              |           |         |  |  |  |  |
| 26/10/2008            | ROL                                                             | 1,25        |                 |              |           |         |  |  |  |  |
| RI                    | ga 1 di 1 🔽 🗈                                                   | z z         |                 |              |           |         |  |  |  |  |

Fig. 11 - dettaglio situazione riposi compensativi

## INTESA M SANDAOLO

### 2.11 Visualizzare il cartellino orologio

Selezionare la transazione "visualizzazione cartellino orologio".

Il sistema propone come periodo di selezione la data corrente; è possibile, utilizzando il calendario o digitando la data direttamente nei campi Da .... A, selezionare il periodo di desiderato. Per consultare la propria posizione cliccare sul pulsante visualizza e successivamente, per stampare, cliccare su "anteprima di stampa" (\*).

| Da: 05/11                                                                                                    | 1/2010                                                                                                    | Го А:                                                                                                    | 05/11/2010                             | 67                                                   | Visu                                                                                       | alizza Antej                                                                                                  | orima di Stan                                                                    | npa           |
|----------------------------------------------------------------------------------------------------|----------------------------------------------------------------------------------------------------|----------------------------------------------------------------------------------------------------|----------------------------------------|------------------------------------------------------|--------------------------------------------------------------------------------------------|----------------------------------------------------------------------------------------------------|----------------------------------------------------------------------------------|---------------|
| Passo Prece                                                                                                    | dente                                                                                                    | Esc                                                                                                    | ci .                                   |                                                      |                                                                                            |                                                                                                    |                                                                                  |               |
|                                                                                                    |                                                                                                    |                                                                                                    | _                                      |                                                      |                                                                                            |                                                                                                    |                                                                                  |               |
|                                                                                                    |                                                                                                    |                                                                                                    |                                        |                                                      |                                                                                            |                                                                                                    |                                                                                  |               |
|                                                                                                    |                                                                                                    |                                                                                                    |                                        |                                                      |                                                                                            |                                                                                                    |                                                                                  |               |
|                                                                                                    |                                                                                                    | CAR                                                                                                    | TELLINO OROLOG                         | 010                                                  |                                                                                            | Pag.: 1                                                                                                    |                                                                                  |               |
|                                                                                                    |                                                                                                    | dal 0                                                                                                    | 1.10.2010 31                           | 1.10.2010                                            |                                                                                            |                                                                                                    |                                                                                  |               |
|                                                                                                    |                                                                                                    |                                                                                                    |                                        |                                                      |                                                                                            |                                                                                                    |                                                                                  |               |
| C.I.D.                                                                                                    | :<br>. TM FC                                                                                                    | 0074                                                                                                    | Cogr                                   | del Persona                                          | i Int Th                                                                                   | TEST SINDIOLO                                                                                                 |                                                                                  |               |
| Oualifica                                                                                                    | : 3 ARE                                                                                                    | EA PROFESSIONALE                                                                                                    | U.O.                                   | G.                                                   | :                                                                                          | LOA DANFAODO                                                                                                  |                                                                                  |               |
| O.D.L.                                                                                                    | : STDOC                                                                                                    | 0002 8.25(13.40-1                                                                                                    | 4.40 Mans                              | sione                                                | : NO                                                                                       | ASSEGNATA                                                                                                    |                                                                                  |               |
| Slittamento                                                                                                    | :                                                                                                    |                                                                                                    | Fles                                   | sibilità                                             | : 30 Min.                                                                                  |                                                                                                    |                                                                                  |               |
| Grado                                                                                                    | : 3A                                                                                                    | Livello: 4                                                                                                    | Tipo                                   | Rapporto                                             | : FUI                                                                                      | L-TIME                                                                                                    |                                                                                  |               |
| Matricola le                                                                                                    | gale : 1                                                                                                    | LBI0022024                                                                                                    | Tipo                                   | o Contratto                                          | : TEI                                                                                      | PO INDETERMI                                                                                                  | NATO                                                                             |               |
|                                                                                                    |                                                                                                    |                                                                                                    |                                        |                                                      |                                                                                            |                                                                                                    |                                                                                  | 2000000000000 |
|                                                                                                    |                                                                                                    |                                                                                                    |                                        |                                                      |                                                                                            |                                                                                                    |                                                                                  |               |
|                                                                                                    |                                                                                                    |                                                                                                    | Risultati                              | Giornalieri                                          |                                                                                            |                                                                                                    |                                                                                  |               |
|                                                                                                    |                                                                                                    |                                                                                                    | Risultati                              | Giornalieri                                          |                                                                                            |                                                                                                    |                                                                                  |               |
| n Testo                                                                                                    | 1                                                                                                    | Entrata/Uscita hh                                                                                                    | Risultati                              | Giornalieri                                          | Straon                                                                                     | dinario                                                                                                    |                                                                                  |               |
| n Testo                                                                                                    | Σ                                                                                                    | Entrata/Uscita hh                                                                                                    | Risultati                              | Giornalieri                                          | Strao                                                                                      | dinario                                                                                                    | LORD                                                                             |               |
| n Testo                                                                                                    | 2                                                                                                    | Entrata/Uscita hh                                                                                                    | Risultati                              | FERIAL<br>Diurno Not                                 | Straon<br>E                                                                                | dinario<br>FESTIVO                                                                                            | DONEN                                                                            | SUPPL. E      |
| n Testo<br>Ve                                                                                                    | 2                                                                                                    | Entrata/Uscita hh                                                                                                    | Risultati                              | fi Giornalieri<br>FERIAL<br>Diurno Not               | Straon<br>E<br>turno 1                                                                     | dinario<br>FESTIVO<br>Diurno Nottu                                                                            | DOREN                                                                            | SUPPL. P      |
| n Testo<br>Ve<br>Ve                                                                                                    | 2                                                                                                    | Entrata/Uscita hh<br>08:26 13:55<br>14:52 16:57 7                                                                                                    | Risultati                              | fi Giornalieri<br>FERIAL<br>Diurno Not               | Straon<br>E<br>turno l                                                                     | fdinario<br>FESTIVO<br>Diurno Nottu                                                                           | DOMEN<br>Eno                                                                     | SUPPL. E      |
| n Testo<br>Ve<br>Ve<br>Sa                                                                                                    | 2                                                                                                    | Entrata/Uscita hh<br>08:26 13:55<br>14:52 16:57 7                                                                                                    | Risultati                              | fi Giornalieri<br>FERIAL<br>Diurno Not               | Straon<br>E<br>turno l                                                                     | fdinario<br>FESTIVO<br>Diurno Nottu                                                                           | DOMEN<br>E no                                                                    | SUPPL. E      |
| n Testo<br>Ve<br>Ve<br>Sa                                                                                                    | 2                                                                                                    | 08:26 13:55<br>14:52 16:57 7                                                                                                    | Risultat:                              | i Giornalieri<br>FERIAL<br>Diurno Not                | Straon<br>E<br>turno 1                                                                     | dinario<br>FESTIVO<br>Diurno Nottu                                                                            | Domen<br>e no                                                                    | SUPPL. E      |
| n Testo<br>Ve<br>Ve<br>Sa                                                                                                    | Σ                                                                                                    | Entrata/Uscita hh<br>08:26 13:55<br>14:52 16:57 7<br>Riepilogo to                                                                                                    | Risultati<br>Contr.<br>30              | i Giornalieri<br>FERIAL<br>Diurno Not                | Straon<br>E<br>turno 1                                                                     | dinario<br>FESTIVO<br>Diurno Nottu                                                                            | DOMEN<br>Eno                                                                     | SUPPL. P      |
| n Testo<br>Ve<br>Ve<br>Sa                                                                                                    | 2                                                                                                    | Entrata/Uscita hh<br>08:26 13:55<br>14:52 16:57 7<br>Riepilogo to                                                                                                    | Risultat:<br>Contr.<br>30<br>ptali     | i Giornalieri<br>FERIAL<br>Diurno Not                | Straon<br>E<br>turno 1                                                                     | dinario<br>FESTIVO<br>Diurno Nottu                                                                            | DOMEN<br>E no                                                                    | SUPPL. E      |
| n Testo<br>Ve<br>Sa<br>Ritardo da re                                                                                                    | zuperare                                                                                                    | Entrata/Uscita hh<br>08:26 13:55<br>14:52 16:57 7<br>Riepilogo to                                                                                                    | Risultati<br>Contr.<br>30<br>Dtali     | i Giornalieri<br>FERIAL<br>Diurno Not                | Straon<br>E<br>turno 1                                                                     | dinario<br>FESTIVO<br>Diurno Nottu                                                                            | DOMEN<br>E no                                                                    | SUPPL. E      |
| n Testo<br>Ve<br>Sa<br>Ritardo da re<br>Numero ritard                                                                                                    | z<br>ecuperare<br>ii :                                                                                                    | Entrata/Uscita hh<br>08:26 13:55<br>14:52 16:57 7<br>Riepilogo to<br>                                                                                                    | Risultati<br>Contr.<br>30<br>          | i Giornalieri<br>FERIAL<br>Diurno Not                | Straon<br>E<br>turno 1                                                                     | dinario<br>FESTIVO<br>Diurno Nottu                                                                            | DOMEN<br>rho                                                                     | SUPPL. E      |
| n Testo<br>Ve<br>Sa<br>Ritardo da re<br>Numero ritard<br>Banca ore Ver                                                                                                    | cuperare<br>ii :<br>rsata :                                                                                                    | Entrata/Uscita hh<br>08:26 13:55<br>14:52 16:57 7<br>Riepilogo to<br>                                                                                                    | Risultati                              | FERIAL<br>Diurno Not                                 | Straon<br>E<br>turno 1                                                                     | dinario<br>FESTIVO<br>Diurno Nottu                                                                            | DOMEN<br>e no                                                                    | SUPPL. E      |
| ve<br>Ve<br>Sa<br>Ritardo da re<br>Numero ritard<br>Banca ore Ver<br>Banca ore Fru                                                                                                    | cuperare<br>li :<br>rsata :<br>uita :                                                                                                | Entrata/Uscita hh<br>08:26 13:55<br>14:52 16:57 7<br>Riepilogo to<br>                                                                                                    | Risultati                              | FERIAL<br>Diurno Not                                 | Straon<br>E<br>turno 1                                                                     | dinario<br>FESTIVO<br>Diurno Nottu                                                                            | DOMEN                                                                            | SUPPL. E      |
| ve<br>Ve<br>Sa<br>Ritardo da re<br>Numero ritaro<br>Banca ore Ver<br>Banca ore Fru<br>Saldo banca o                                                                                                    | ecuperare<br>ii :<br>rsata :<br>uita :<br>pre :                                                                                      | Entrata/Uscita hh<br>08:26 13:55<br>14:52 16:57 7<br>Riepilogo to<br>3.00                                                                                                    | Risultati                              | i Giornalieri<br>FERIAL<br>Diurno Not                | Straon<br>E<br>turno 1                                                                     | dinario<br>FESTIVO<br>Diurno Nottu                                                                            | DOMEN<br>E DO                                                                    | SUPPL. E      |
| ve<br>Ve<br>Sa<br>Ritardo da re<br>Numero ritare<br>Banca ore Ver<br>Banca ore Fru<br>Saldo banca o<br>Banca ore neg                                                                                                    | ecuperare<br>ii :<br>rsata :<br>iita :<br>pre :<br>pativa rec                                                                        | Entrata/Uscita hh<br>08:26 13:55<br>14:52 16:57 7<br>Riepilogo to                                                                                                    | Risultati                              | i Giornalieri<br>FERIAL<br>Diurno Not                | Straon<br>E<br>turno 1                                                                     | dinario<br>FESTIVO<br>Diurno Nottu                                                                            | DOMEN<br>E RO                                                                    | SUPPL. E      |
| Ve<br>Ve<br>Sa<br>Ritardo da re<br>Numero ritard<br>Banca ore Ver<br>Banca ore Fru<br>Saldo banca o<br>Banca ore neg                                                                                                    | Ecuperare<br>ii :<br>isata :<br>iita :<br>jativa red                                                                                 | Entrata/Uscita hh<br>08:26 13:55<br>14:52 16:57 7<br>Riepilogo to<br>                                                                                                    | Risultati<br>Contr.<br>30<br>otali     | fi Giornalieri<br>FERIAL<br>Diurno Not               | Straon<br>E<br>turno 1                                                                     | dinario<br>FESTIVO<br>Diurno Nottu                                                                            | DOMEN<br>rho                                                                     | SUPPL. E      |
| ve<br>Ve<br>Sa<br>Ritardo da re<br>Numero ritardo<br>Banca ore Ver<br>Banca ore Fru<br>Saldo banca o<br>Banca ore neg<br>izio Fir                                                                                                    | ecuperare<br>ii :<br>rsata :<br>juta :<br>gativa red                                                                                 | Entrata/Uscita hh<br>08:26 13:55<br>14:52 16:57 7<br>Riepilogo to<br>3.00<br>cuperata :<br>Monte ore as<br>Monte ore                                                                                                    | Risultati                              | i Giornalieri<br>FERIAL<br>Diurno Not                | Straon<br>E<br>turno 1<br>Fruito                                                           | dinario<br>FESTIVO<br>Diurno Nottu                                                                            | DOMEN                                                                            | SUPPL. E      |
| Ve<br>Ve<br>Sa<br>Ritardo da re<br>Numero ritare<br>Banca ore Ver<br>Banca ore Fru<br>Saldo banca o<br>Banca ore neg<br>izio Fir                                                                                                    | ecuperare<br>ii :<br>rsata :<br>juta :<br>jativa rec<br>ae                                                                           | Entrata/Uscita hh<br>08:26 13:55<br>14:52 16:57 7<br>Riepilogo to<br>3.00<br>cuperata :<br>Monte ore as<br>Monte ore                                                                                                    | Risultati                              | Spettanza                                            | Straon<br>E<br>turno 1<br>Fruito                                                           | dinario<br>FESTIVO<br>Diurno Nottu                                                                            | DOMEN<br>Eno<br>Residuo                                                          | SUPPL. E      |
| Ve<br>Ve<br>Sa<br>Ritardo da re<br>Numero ritard<br>Banca ore Ver<br>Banca ore Fru<br>Saldo banca o<br>Banca ore neg<br>izio Fin<br>.01.2010 311.<br>.01.2010 31                                                                                 | Ecuperare<br>ii :<br>rsata :<br>iita :<br>pre :<br>gativa rec<br>ae<br>.12.2010                                                      | Entrata/Uscita hh<br>08:26 13:55<br>14:52 16:57 7<br>Riepilogo to<br>                                                                                                    | Risultati                              | Spettanza                                            | Straon<br>E<br>turno 1<br>Fruito<br>18,00                                                  | dinario<br>FESTIVO<br>Diurno Nottu<br>Liquidato<br>0,00                                                       | DOMEN<br>rno<br>Residuo<br>7,00                                                  | SUPPL. E      |
| Ve<br>Ve<br>Sa<br>Ritardo da re<br>Numero ritard<br>Banca ore Fru<br>Saldo banca o<br>Banca ore neg<br>1zio Fir<br>.01.2010 31.<br>.01.2010 31                                                                                                   | ecuperare<br>11 :<br>13ata :<br>11ta :<br>12ta :<br>12.2010<br>12.2010                                                               | Entrata/Uscita hh<br>08:26 13:55<br>14:52 16:57 7<br>Riepilogo to<br>                                                                                                    | Risultati<br>Contr.<br>30<br>otali<br> | Spettanza<br>25,00<br>6,00                           | Straon<br>E<br>turno 1<br>Fruito<br>18,00<br>6,00<br>0.00                                  | cdinario<br>FESTIVO<br>Diurno Nottu<br>Liquidato<br>0,00<br>0,00<br>0,00                                      | DOMEN<br>rno<br>Residuo<br>7,00<br>0,00<br>6,00                                  | SUPPL. E      |
| Ve<br>Ve<br>Sa<br>Ritardo da re<br>Numero ritard<br>Banca ore Fru<br>Saldo banca o<br>Banca ore neg<br>izio Fir<br>.01.2010 31.<br>.01.2010 31.<br>.01.2010 31.                                                                                  | ecuperare<br>li :<br>rsata :<br>nta :<br>pre :<br>gativa rec<br>ne<br>.12.2010<br>.12.2010<br>.12.2010                               | Entrata/Uscita hh<br>08:26 13:55<br>14:52 16:57 7<br>Riepilogo to<br>                                                                                                    | Risultati<br>Contr.<br>30<br>          | Spettanza<br>25,00<br>6,00<br>7,50                   | Straon<br>E<br>turno 1<br>Fruito<br>18,00<br>6,00<br>0,00                                  | Liquidato                                                                                                    | DOMEN<br>Eno<br>Residuo<br>7,00<br>0,00<br>6,00<br>7,50                          | SUPPL. E      |
| ve<br>Ve<br>Sa<br>Ritardo da re<br>Numero ritard<br>Banca ore Ver<br>Banca ore Pro<br>Saldo banca o<br>Banca ore neg<br>izio Fir<br>.01.2010 31.<br>.01.2010 31.<br>.01.2010 31.<br>.01.203 31.                                                  | Ecuperare<br>ii :<br>sata :<br>nita :<br>pativa red<br>12.2010<br>12.2010<br>12.2010<br>12.2010                                      | Entrata/Uscita hh<br>08:26 13:55<br>14:52 16:57 7<br>Riepilogo to<br>:<br>3.00<br>cuperata :<br>Monte ore as<br>Monte ore<br>Ferie A.C.<br>Ferie Anno -<br>EXF-Ex-Festi<br>PCR-Perm Con<br>Banca Ore Ac                            | Risultati<br>Contr.<br>                | Spettanza<br>25,00<br>6,00<br>7,50<br>23,00          | Straon<br>E<br>turno 1<br>18,00<br>6,00<br>0,00<br>16,50                                   | dinario<br>FESTIVO<br>Diurno Nottu<br>Liquidato<br>0,00<br>0,00<br>0,00<br>0,00<br>0,00                       | DOMEN<br>Eno<br>Residuo<br>7,00<br>0,00<br>6,00<br>7,50<br>6,50                  | SUPPL. E      |
| ve<br>Ve<br>Sa<br>Ritardo da re<br>Numero ritard<br>Banca ore Ver<br>Banca ore Pro<br>Saldo banca o<br>Banca ore neg<br>izio Fir<br>.01.2010 31.<br>.01.2010 31.<br>.01.2010 31.<br>.01.2010 31.<br>.01.2010 31.<br>.01.2010 31.                 | ecuperare<br>11 :<br>12 : 2010<br>12 : 2010<br>12 : 2010<br>12 : 2010<br>12 : 2010                                                   | Entrata/Uscita hh<br>08:26 13:55<br>14:52 16:57 7<br>Riepilogo to<br>:<br>3.00<br>cuperata :<br>Monte ore as<br>Monte ore<br>Ferie A.C.<br>Ferie Anno -<br>EXF-Ex-Festi<br>PCR-Perm Con<br>Banca Ore Ac<br>Banca Ore Ac            | Risultati<br>Contr.<br>                | Spettanza<br>25,00<br>6,00<br>7,50<br>23,00<br>23,00 | Straon<br>E<br>turno 1<br>Fruito<br>18,00<br>6,00<br>0,00<br>16,50<br>0,00                 | dinario<br>FESTIVO<br>Diurno Nottu<br>Liquidato<br>0,00<br>0,00<br>0,00<br>0,00<br>0,00<br>0,00               | DOMEN<br>Eno<br>Residuo<br>7,00<br>0,00<br>6,00<br>7,50<br>6,50<br>23,00         | SUPPL. E      |
| ve<br>Ve<br>Sa<br>Ritardo da re<br>Numero ritaro<br>Banca ore Ver<br>Banca ore Fru<br>Saldo banca o<br>Banca ore neg<br>izio Fin<br>.01.2010 31.<br>.01.2010 31.<br>.01.2010 31.<br>.01.2010 31.<br>.01.2010 31.<br>.01.2010 31.<br>.01.2010 31. | Ecuperare<br>ii :<br>rsata :<br>jativa red<br>ne<br>.12.2010<br>.12.2010<br>.12.2010<br>.12.2010<br>.12.2011<br>.12.2011<br>.12.2011 | Entrata/Uscita hh<br>08:26 13:55<br>14:52 16:57 7<br>Riepilogo to<br>3.00<br>cuperata :<br>Monte ore as<br>Monte ore<br>Ferie A.C.<br>Ferie Anno -<br>EXF-Ex-Festi<br>PCR-Perm Con<br>Banca Ore Ac<br>Banca Ore ho<br>Banca Ore ne | Risultati<br>Contr.<br>                | Spettanza<br>25,00<br>6,00<br>7,50<br>23,00<br>0,00  | Straon<br>E<br>turno 1<br>Fruito<br>18,00<br>6,00<br>0,00<br>16,50<br>0,00<br>0,00<br>0,00 | dinario<br>FESTIVO<br>Diurno Nottu<br>Liquidato<br>0,00<br>0,00<br>0,00<br>0,00<br>0,00<br>0,00<br>0,00<br>0, | DOMEN<br>Eno<br>Residuo<br>7,00<br>0,00<br>6,00<br>7,50<br>6,50<br>23,00<br>0,00 | SUPPL. E      |

(\*) Per stampare il cartellino orologio fai clic con il tasto destro del mouse e seleziona la voce "Stampa". Impostare la stampante come segue:

- selezionare la voce "Preferenze"
- impostare l'orientamento su "Orizzontale"

### 2.12 Visualizzazione e inserimento di un piano ferie

Selezionare la transazione "inserimento piano ferie".

Il sistema pre-imposta l'anno in corso come anno di riferimento. E' possibile modificare la data impostando l'anno da consultare.

#### Inserimento di un piano ferie

Il sistema pre-imposta le data inizio e fine validità del piano ferie; cliccare sul pulsante ricerca. Se è già inserito un piano ferie è possibile verificare lo stato del piano.

Quando il piano ferie è autorizzato dal responsabile non è più possibile modificarlo (viene bloccato).

In caso di piano ferie non inserito appare a fondo pagina il messaggio "Il piano ferie è in creazione, quindi al momento non ne viene visualizzato il riepilogo".

| Parametri di Ricer     | ca      |               |              |      |
|------------------------|---------|---------------|--------------|------|
| Anno 200               | )9      | Ricerca I     |              |      |
| Dettagli Piano Ferie   |         |               |              |      |
| Stato Piano            |         | Regola        | FERIE        |      |
| Data Validazione       | Ē       |               |              |      |
| Inizio Validità 01/01/ | 2006 57 | Fine Validità | 31/12/2006 🛐 |      |
|                        |         |               |              | <br> |

| inser                    | rimento Piano I                        | Ferie                                                                                            | Inserire<br>periodo<br>settiman<br>calendar<br>le date | la data inizio e f<br>di ferie (1 giorn<br>a) utilizzand<br>io o digitando d | ine del<br>o, 1<br>o il<br>irettamente         | ╞                                        |               |       |                                                                            |                                                                                    |                                                                                          |                              |
|--------------------------|----------------------------------------|--------------------------------------------------------------------------------------------------|--------------------------------------------------------|------------------------------------------------------------------------------|------------------------------------------------|------------------------------------------|---------------|-------|----------------------------------------------------------------------------|------------------------------------------------------------------------------------|------------------------------------------------------------------------------------------|------------------------------|
| Inizia<br>  Cau<br>  Cau | o 03 <i>1</i> 03<br>sa FERII<br>giungi | 3/2009 T                                                                                         | Selezio                                                | P                                                                            | Fine                                           | 28/08/2009<br>Giornata Inte<br>Rimuovi S | rra (G) ▼     | -     | Selezion<br>FESTIV<br>"Periodo<br>Mattino<br>piano fer<br>"Aggiun<br>ferie | are la "Ca<br>ITA' o FE<br>o" (Giornat<br>(M) o Pon<br>rie e clicca<br>gi" per ins | usa" (EX<br>(RIE) e il<br>ta Intera (G<br>neriggio (P)<br>re sul pulsa<br>serire il peri | ),<br>) del<br>nte<br>odo di |
|                          | Inizio                                 | Fine                                                                                             | C                                                      | Causa                                                                        | Descrizior                                     | ne Assenza                               | Unità di Misu | ra    | Giorni Piani                                                               | ificati                                                                            |                                                                                          |                              |
|                          | 10/02/2009                             | 11/02/2009                                                                                       | 🔄 F                                                    | FER                                                                          | FERIE                                          |                                          | G             |       | 2                                                                          |                                                                                    |                                                                                          |                              |
|                          | 12/03/2009                             | 13/03/2009                                                                                       | 🔄 F                                                    | FER                                                                          | FERIE                                          |                                          | G             |       | 1 12                                                                       |                                                                                    |                                                                                          |                              |
|                          | 01/07/2009                             | 15/07/2009                                                                                       | 🔄 F                                                    | FER                                                                          | FERIE                                          |                                          | G             |       | 9                                                                          |                                                                                    |                                                                                          |                              |
| Riepi                    | Riga<br>P<br>ilogo Ferie               | Controllare quanta j<br>ianificati (l'"Unità<br><b>Saldo residuo</b> " :(<br>Giorni"pianificati" | parte de<br>di Mis<br>ferie di                         | lei giorni<br>sura" è i<br>isponibi                                          | i disponibili<br>1 giorno ) co<br>li "Saldo" 1 | non sono stati<br>onsultabile su<br>meno |               | 5, 25 | 2 5-47                                                                     | 1                                                                                  |                                                                                          |                              |
| More                     | te Ore                                 | Residuo Appi Pre                                                                                 | c.                                                     | Snottor                                                                      | -+i                                            | Heufruite                                | Saldo         | 0+25- | 2.5=47<br>Saldo re                                                         | siduo                                                                              |                                                                                          |                              |
| Eerie                    | e ore                                  | 24.5                                                                                             | U.                                                     | operrai                                                                      | 25.00                                          | 2.50                                     | Jaido         | ¥7 0  | 35.0                                                                       | 47-1                                                                               | 2=35                                                                                     |                              |
| EXF                      | -<br>-Ex-Festività                     | 0.0                                                                                              |                                                        |                                                                              | 5.00                                           | 0.00                                     |               | 5.0   | 5.0                                                                        |                                                                                    |                                                                                          |                              |
| E                        | 🔺 🔺 Riga 1 [                           | Da 2 💌 🛛 🗶                                                                                       |                                                        |                                                                              |                                                |                                          |               |       |                                                                            |                                                                                    |                                                                                          |                              |
| Confe                    | rma 🕨                                  | Esci                                                                                             |                                                        |                                                                              |                                                |                                          |               |       |                                                                            |                                                                                    |                                                                                          |                              |

Fig. 12 – dettaglio piano ferie

Per salvare l'inserimento e inviare al responsabile per la validazione il piano ferie cliccare sul pulsante "conferma".

| Dexa Yalidazone       13/03/2009       Stato Ferie       Visualizzare testo         Inizio Yalidità       01/01/2008       Approvato       Stato Ferie       Non Approvato         Inserimento nuove tranche:       Inizio       Fine       Stato Ferie       Non Approvato         Inserimento nuove tranche:       Inizio       Fine       Stato Ferie       Periodo       Giornata Intera (G) *         Aggiung:       Modifice Selezionata       Rimuovi Selezionata       Rimuovi Selezionata         hizio       Fine       Causa       Causa       Giorni Pianifica         10/02/2009       Fine       Causa       Descrizione Assenza       Unità di Misura       Giorni Pianifica         10/02/2009       Fine       Causa       Descrizione Assenza       Unità di Misura       Giorni Pianifica         10/02/2009       Fine       Causa       Descrizione Assenza       Unità di Misura       Giorni Pianifica         10/02/2009       Fine       Causa       Descrizione Assenza       Unità di Misura       Giorni Pianifica         10/07/2009       Fis/07/2005       FER       FERE       G       1       1         10/07/2009       Fis/07/2005       FER       FERE       G       9       1         Exercisiona       Ex                                                                                                    | State          | o Plano 🛛 🕅   | EF       | Ø               | 2     |             | <b>™</b> gola | TERE                       |                 |                   |
|----------------------------------------------------------------------------------------------------|----------------|---------------|----------|-----------------|-------|-------------|---------------|----------------------------|-----------------|-------------------|
| Inizio Yaldità       U1/01/2009       App       Approvato         Inserinerto nuove tranche       Inizio       Fine       Inizio         Inizio       Fine       Periodo       Giornata Intera (G) •         Aggiung       Modifica Selezionata       Rinuovi Selezionata         Inizio       Fine       Periodo       Giornata Intera (G) •         Aggiung       Modifica Selezionata       Rinuovi Selezionata         Inizio       Fine       Quala       Desorizione Assenza       Unità di Misura         10/02/2009       11/02/2005       FER       FERIE       Quala         10/02/2009       13/03/2005       FER       FERIE       Quala         10/07/2009       13/03/2005       FER       FERIE       Quala       9         Periodo       13/03/2005       FER       FERIE       Quala       9         Periodo       13/03/2005       FER       FERIE       Quala       9         Periodo       13/03/2005       FER       FERIE       Quala       9         Periodo       13/03/2005       FER       FERIE       Quala       9         Periodo       13/03/2005       FER       FERIE       Quala       9         Periodo                                                                                                    | Data           | Validazione   | 13/03/   | /2009 🚺         | 5     | Stato Fer   | rie           | Visualizzare test          | 0               |                   |
| Inserinerto nuove tranche<br>Inizio Fine Periodo Giornata Intera (G) ▼<br>Aggiungi Modifica Selezionata Meniovi Selezionata<br>Nizio Fine Causa Descrizione Assenza Unitá di Misura Giorni Piantica<br>Nizio Fine Causa Descrizione Assenza Unitá di Misura Giorni Piantica<br>10/02/2009 © 11/02/2005 © FER FERIE 0 22<br>12/03/2009 © 13/03/2005 © FER FERIE 0 9<br>11/02/2009 © 15/07/2005 © FER FERIE 0 9<br>Ferie Piga 1 De 3 © ©<br>Ferie 24.5 25.00 2.50 47.0 35.0<br>EXF-Ex-Factivită 0.0 5.00 0.00 5.0 5.0                                                                                                    | <b>i</b> nizio | o Validità 🚺  | 1701720  | 09 🚺            |       | A.PP<br>REF | )             | Approvato<br>Non Approvato |                 |                   |
| Inizio       Fine       Fine         Cause       FERIE       Periodo       Giornata Intera (G)         Aggiungi       Modifica Selezionata       Rinuovi Selzionata         Inizio       Fine       Cause       Descrizione Assenze       Unità di Misura       Giorni Pianifica         Inizio       Fine       Cause       Descrizione Assenze       Unità di Misura       Giorni Pianifica         Inizio       Fine       Cause       Descrizione Assenze       Unità di Misura       Giorni Pianifica         Inizio       Fine       Cause       Descrizione Assenze       Unità di Misura       Giorni Pianifica         Inizio       Fine       Cause       Descrizione Assenze       Unità di Misura       Giorni Pianifica         Inizio       10/02/2009       13/03/2008       FER       FERIE       Q       1         Inizio       13/03/2009       15/07/2008       FER       FERIE       G       9         Eteribiogo Ferie       24.5       25.00       2.50       47.0       35.0         EXF-Exc-Festivité       C.0       6.00       0.00       6.0       6.0         EXF-Exc-Festivité       C.0       6.00       0.00       6.0       6.0                                                                                                    | Inse           | rinerto nuove | e tranci | he:             |       |             |               |                            |                 |                   |
| Causa       FERIE       Periodc       Giornata Intera (G)         Aggiung       Modifica Selezionata       Rinuovi Selezionata         hizb       Fine       Causa       Descrizione Assenza       Unità di Misura       Giorni Pianifica         10/02/2009       11/02/2005       FER       FERIE       0       2         12/03/2009       13/03/2005       FER       FERIE       0       2         12/03/2009       13/03/2005       FER       FERIE       0       1         01/07/2009       13/03/2005       FER       FERIE       0       9         Employ       Ferie       24.5       Spetterti       Jsutrute       Saldo       Saldo residu         Ferie       24.5       25.00       2.50       47.0       35.0       35.0         EXF-Ex-Festività       0.0       5.00       0.00       5.0       5.0                                                                                                    | Inizia         |               |          | ( <b>7</b> )    |       |             | Fine          |                            | <b>I</b> n      |                   |
| Cause       Period       Stormals intervetory         Aggiung       Modifica Selezionata       Rinuovi Selezionata         hizb       Fine       Cause       Descrizione Assenza       Unità di Misura       Giorni Pianifica         10/02/2009       11/02/2009       11/02/2009       FER       FERIE       0       2         12/03/2009       13/03/2009       FER       FER       FERIE       0       1         01/07/2009       15/07/2009       FER       FER       FERIE       0       9         Ringa 1       Da 3       FER       Spettenti       Jaufrute       Saldo       Saldo residu         Ferie       24.5       25.00       2.50       47.0       35.0         EXF-Ex-Feetivited       C.0       5.00       0.00       6.0       5.0                                                                                                    | Iran           |               | SEIE     |                 |       |             | Derinde       | Ciornete Inte              | ra (C)          |                   |
| Aggiungi         Modifica Selezionata         Rinuovi Selezionata         Rinuovi Selezionata         Giorni Pianifica           hizb         Fine         Causa         Descrizione Assenza         Unità di Misura         Giorni Pianifica           10/02/2009         11/02/2005         FER         FERIE         Ø         2           12/03/2009         13/03/2008         FER         FERIE         Ø         1           01/07/2009         15/07/2009         FER         FERIE         Ø         9           Pianifica         Pianifica         FER         FERIE         Ø         9           11/07/2009         15/07/2009         FER         FERIE         Ø         9           Pianifica         Pianifica         FER         FERIE         Ø         9           Nonte Ore         Residuo Anni Prec         Spetterti         Jsufruite         Saldo         Saldo residu           Ferie         24.5         25.00         2.50         47.0         35.0           EXF-Ek-Festività         C.0         5.00         0.00         5.0         5.0                                                                                                    | ( Cau          | so <u>r</u> i | SLARE .  |                 |       |             | renorad       | Giornata inte              |                 |                   |
| hizb         Fine         Causa         Descrizione Assenza         Unità di Misura         Giorni Planífica           10/02/2009         11/02/2003         FER         FERIE         Image: Causa         Image: Causa         Image: Causa         Image: Causa         Image: Causa         Giorni Planífica           12/03/2009         11/02/2003         FER         FERIE         Image: Causa         FERIE         Image: Causa         Image: Causa         Image: Causa         Image: Causa         FERIE         Image: Causa         Image: Causa         FERIE         Image: Causa         Image: Causa         FERIE         Image: Causa         FERIE         Image: Causa         FERIE         FERIE                                                                                                    | Agg            | giungi        |          | Modifica        | Selez | ionata      |               | Rinuovi Se                 | lezionata       |                   |
| 10/02/2009       11/02/2003       FER       FERIE       G       1         12/03/2009       13/03/2009       FER       FERIE       G       1         01/07/2009       15/07/2009       FER       FERIE       G       9         Ferie       Rige 1 De 3       FER       FERIE       Saido       9         Rige 1 De 3       FER       FERIE       Saido       Saido residu         Ferie       25.00       2.50       47.0       35.0         Figa 1 De 2       5.00       0.00       6.0       6.0                                                                                                    |                | hizio         |          | Fine            |       | Causa       | Descriz       | ione Assenza               | Unità di Misura | Giorni Pianificat |
| 12/03/2009       13/03/2009       FER       FER       FER       G       1         01/07/2009       15/07/2009       FER       FER       FER       G       9         Riga       Da 3       FER       FER       FER       Saido       9         Riga       Da 3       FER       FER       FER       Saido       9         Riga       Da 3       FER       FER       FER       FER       FER       9         Riga       Da 3       FER       FER       FER       FER       9         Riga       Da 3       FER       FER                                                                                                    |                | 10/02/2009    |          | 11/02/2009      | 1     | FER         | FERIE         |                            | 0               | 2                 |
| Image: 101 /07 / 2009         Image: 100 / 2009         FER         FERIE         G         9           Image: 100 / 2009         Image: 100 / 2009 |                | 12/03/2009    |          | 13/03/2009      | 6     | FER         | FERIE         |                            | Ģ               | 1                 |
| Monte Ore       Pesiduo Anni Prec       Spettenti       Usufrute       Saldo       Saldo residu         Ferie       24.5       25.00       2.50       47.0       35.0         EXF-Ex-Factivited       0.0       6.00       0.0C       6.0       6.0                                                                                                    |                | 01/07/2009    |          | 15/07/2009      | 0     | FER         | FERIE         |                            | G               | 9                 |
| Monte Ore       Residuo Anni Prec.       Spettenti       Usufrute       Saldo       Saldo residu         Ferie       24.5       25.00       2.50       47.0       35.0         EXF-Ex-Factivité       0.0       6.00       0.00       6.0       6.0         R Mai 1 Da 2       1 Settenti       1 Settenti <td></td> <td>- Riga</td> <td>1 Da 3</td> <td></td> <td></td> <td></td> <td></td> <td></td> <td></td> <td></td>                                                                                               |                | - Riga        | 1 Da 3   |                 |       |             |               |                            |                 |                   |
| Monte OrePesiduo Anni PrecSpettentiJsutruiteSaldoSaldo residuFerie24.525.002.5047.035.0EXF-Ek-Factività0.06.000.006.06.0EXF-Ek-Factività0.22222                                                                                                    | Riepi          | logo Ferie    |          |                 |       |             |               |                            |                 |                   |
| Ferie         24.5         25.00         2.50         47.0         35.0           EXF.Ex.Factivité         0.0         6.0         0.00         6.0         6.0           EXE.Ex.Factivité         1.0         0.00         6.0         6.0         6.0                                                                                                    | Mont           | te Ore        | Re       | isiduo Anni Pri | ec.   | Spette      | nti           | Usufruite                  | Saldo           | Saldo residu      |
| EXF-Ex-Festività C.0 6.00 0.00 6.0 6.0                                                                                                    | Ferie          | 9             |          | 24.5            |       |             | 25.00         | 2.50                       | 47.0            | 35.0              |
| E Figa 1 De 2 📰 🔚                                                                                                    | EXF            | Ek-Feotività  |          | 0.0             |       |             | 6.00          | 0.00                       | 6.0             | 5.0               |
|                                                                                                    |                | Riga          | 1 Da 2   |                 |       |             |               |                            |                 |                   |
|                                                                                                    |                |               |          |                 |       |             |               |                            |                 |                   |
|                                                                                                    |                |               |          |                 |       |             |               |                            |                 |                   |

#### Modifica e cancellazione del piano ferie entro le date fissate per la pianificazione

*P.F non ancora autorizzato*. E' sufficiente selezionare il record da modificare o cancellare e cliccare sul tasto modifica per modificare date, causa e periodo o cliccare sul tasto "Rimuovi selezionata" per cancellare il record. Cliccando sul tasto "Esci" vengono salvate le attività effettuate.

*P.F autorizzato.* Il responsabile, solo per il periodo sopra indicato, può accordare la "svalidazione" del piano ferie che ritorna a tutti gli effetti aggiornabile. Terminata la nuova pianificazione, il piano ferie dovrà essere nuovamente validato dal responsabile per essere autorizzato

## 3 Aspetti normativi

### 3.1 Gestione del ritardo e delle flessibilità

Normativa di riferimento "regole in materia di orario di lavoro"

#### • Gestione dell'elasticità di orario.

Per elasticità di orario si intende la possibilità di posticipare l'ingresso fino a 30 minuti -ovvero fino a 45 minuti previa richiesta da inoltrare al Responsabile della unità organizzativa di appartenenza-, rispetto all'inizio dell'orario di lavoro fissato per l'unità organizzativa di appartenenza con correlato recupero da parte dell'interessato alla fine della stessa giornata lavorativa ovvero in altre giornate lavorative dello stesso mese di riferimento

Il dipendente che ha fruito dell'elasticità in ingresso fino ad un massimo di 30 minuti -ovvero un massimo di 45 minuti- deve prolungare correlativamente il termine dell' orario di lavoro nella stessa giornata lavorativa o in altre giornate dello stesso mese, comunque in modo da non superare 9 ore e 30 minuti giornalieri di lavoro, fermo restando che detto recupero non può essere effettuato contraendo l'orario di intervallo.

Esempio:

Orario di lavoro giornaliero 8.30 - 17.00 (elasticità di 30 minuti)

Timbratura in entrata: 8.45

Timbratura in uscita:17.15

La giornata risulta "quadrata". La maggior prestazione oltre il normale orario di lavoro viene utilizzata a copertura dell'elasticità in ingresso.

Il sistema utilizza automaticamente le prestazioni effettuate oltre il normale orario di lavoro a copertura dell'elasticità fruita in ingresso; pertanto le maggiori prestazioni (MAG) verranno sempre visualizzate al netto dell'elasticità fruita.

Il mancato recupero dell'elasticità entro i termini sopra definiti comporterà in via automatica l'addebito a banca delle ore o in caso di mancato credito, l'utilizzo del permesso contrattuale retribuito o, infine, regolato come permesso non retribuito con le relative trattenute sulle competenze mensili.

Il valore totale delle decurtazioni è arrotondato ai 15 minuti per difetto.

In caso di copertura dell'elasticità con banca delle ore e/o permesso contrattuale retribuito (PCR) la riduzione avverrà seguendo il seguente ordine di priorità:

per il personale a tempo pieno:

1) riduzione oraria riversata in banca ore (23 ore annuali)

2) banca ore versata a seguito di maggior prestazione (paga oraria maggiorata del 25%)

3) permesso contrattuale retribuito (PCR)

per il personale a tempo parziale:

1) banca ore versata a seguito di prestazione supplementare (paga oraria)

2) banca ore versata a seguito di maggior prestazione (paga oraria maggiorata del 25%)

3) permesso contrattuale retribuito (PCR)

Non beneficiano dell'elasticità in ingresso il personale turnista e coloro che fanno richiesta del c.d. "orario di lavoro personalizzato".

Si definisce orario personalizzato qualsiasi orario diverso dall'orario convenzionale previsto dall'unità organizzativa e non rientrante tra le regole di seguito elencate:

- riduzione pausa pranzo di 30 min
- slittamento orario in ingresso (-15, +30 min)

 riduzione orario banca ore (accumulo automatico) in ingresso o uscita (inseribile solo da Amministrazione del Personale)

Pertanto una variazione della pausa pranzo (ad eccezione della riduzione ammessa di 30 min) piuttosto che la concessione di uno slittamento di orario in anticipo (di 20 o 25 o 30 minuti rispetto all'orario convenzionale dell'unità organizzativa) farà diventare "rigido" l'orario di lavoro individuale e quindi senza più possibilità di fruire dell'elasticità in ingresso.

#### Gestione del ritardo.

E' considerato ritardo, rispetto all'orario di lavoro, l'inizio della prestazione lavorativa da parte del dipendente oltre l'orario stabilito per l'unità organizzativa di appartenenza (UOG) ovvero oltre quello definito dai regimi di flessibilità in atto (elasticità, spostamento d'orario).

Esempio con orario rigido

Orario di lavoro giornaliero: entrata 8.25 e uscita 16.55

Timbratura in entrata: 08.30

Timbratura in uscita: 16.55

La giornata si chiude con 5 minuti di ritardo

Esempio con elasticità d'orario di 30 minuti

Orario di lavoro giornaliero: entrata 8.25 e uscita 16.55 (elasticità di 30 minuti)

Timbratura in entrata: 09.00

Timbratura in uscita: 17.25

Dalle 16.55 alle 17.25 il dipendente ha recuperato l'elasticità d'orario dell'ingresso. La giornata si chiude con 5 minuti di ritardo

Il ritardo (RIT) è generato automaticamente dal sistema in caso di ingresso posticipato anche di un solo minuto rispetto all'orario stabilito per la UOG di appartenenza ovvero oltre quello definito dai regimi di flessibilità in atto (elasticità, spostamento d'orario).

L'Azienda provvederà ad addebitare la mancata prestazione conseguente a ritardo in banca ore per 15 minuti e multipli o, in caso di eventuale mancato credito in banca ore, con le relative trattenute sulle competenze mensili. Il valore totale delle decurtazioni è arrotondato ai 15 minuti per difetto.

In caso di copertura del ritardo con banca delle ore, la riduzione della stessa avverrà seguendo il seguente ordine di priorità:

per il personale a tempo pieno:

- riduzione oraria riversata in banca ore (23 ore annuali)

- banca ore versata a seguito di maggior prestazione (paga oraria maggiorata del 25%)

per il personale a tempo parziale:

- banca ore versata a seguito di prestazione supplementare (paga oraria)

- banca ore versata a seguito di maggior prestazione (paga oraria maggiorata 25%)

L'eventuale recupero della mancata prestazione dovuta a ritardo potrà determinarsi nel caso in cui impreviste e sopravvenute esigenze di servizio presso l'unità organizzativa inducano il Responsabile ad ammettere il lavoratore che ha effettuato ritardo a rendere un supplemento di prestazione nella stessa giornata in cui si è verificato il ritardo.

Il Responsabile, altresì, può decidere di sanare il ritardo (RIT) con altro giustificativo; l'inserimento a sistema di un giustificativo a copertura del ritardo dovrà essere effettuata mensilmente entro il calendario amministrativo previsto per il mese di competenza. La mancata sostituzione di RIT con altro giustificativo entro il termine sopra indicato comporta l'addebito della mancata prestazione in banca ore o, in caso di eventuale mancato credito in banca ore, con le relative trattenute sulle competenze mensili

Il ritardo non viene generato se la prima timbratura in ingresso è effettuata 15 minuti prima dell'inizio dell'orario teorico di intervallo teorico del dipendente. In tal caso il sistema genera automaticamente l'assenza ingiustificata (ANG).

## INTESA M SANPAOLO

Esempio:

Orario di lavoro giornaliero: 8.30-17.00; intervallo 13.40-14.40 Timbratura in entrata: 13.25 Il sistema dalle ore 8.30 alle ore 13.25 genera ANG e non RIT

#### In caso di ritardo il sistema genera la causale RIT per assenza dal servizio per motivi personali o per prestazione lavorativa resa al di fuori della propria UOG ovvero per formazione.

Come sopra definito, la normativa prevede che in caso di assenze dal servizio per motivi personali, i ritardi possano essere:

a) recuperati chiedendo al responsabile di effettuare nella stessa giornata un supplemento di prestazione a totale o parziale copertura del ritardo fino ad un massimo di due ore giornaliere;

b) giustificati chiedendo al responsabile la copertura del ritardo con una causale di assenza (ad esempio banca ore), in questo caso entro la fine del mese.

Fermo restando quanto previsto al punto sub a) <u>i ritardi giornalieri fino ad un massimo di 15</u> <u>minuti (compresi) generati da assenze per motivi personali non sono giustificabili</u> nè tramite la segreteria online nè tramite la transazione "gestione assenze automatiche" (SAP-HR Time: gestione presenze-assenze).

Il sistema automaticamente a fine mese provvederà a compensare gli eventuali ritardi accumulati nel mese secondo le modalità sopra descritte.

Questa tipologia di ritardi non è visibile da cartellino orologio ma unicamente dalla transazione "visualizzazione situazione giornaliera".

E' possibile invece giustificare i ritardi giornalieri di durata massima di 15 minuti per prestazioni di servizio fuori della UOG o formazione; in questo caso le transazioni disponibili saranno: segreteria online - "inviare nuova richiesta" o SAP-HR Time: gestione presenze-assenze - "gestione ass/pres a giornata intera".

I ritardi di durata superiore ai 15 minuti mantengono la gestione corrente ossia giustificabili tramite:

- segreteria online tramite le transazioni:
  - ✓ squadrature orarie se RIT >30 minuti
  - ✓ il calendario cliccando sulla giornata da giustificare (cella azzurra)
  - ✓ il pulsante "inviare nuova richiesta" disponibile sia nella transazione "calendari" che in "visualizzare riepilogo delle richieste"
- SAP-HR Time: gestione presenze-assenze transazione "gestione assenze automatiche" o "gestione ass/pres a giornata intera".

#### • Gestione della mancata prestazione.

Fermo restando quanto previsto per il permesso di assenza (PAS), la mancata prestazione lavorativa giornaliera di durata minore o uguale a 15 minuti (anche per sommatoria nella medesima giornata) non genera giustificativo di assenza (ANG) ma viene automaticamente memorizzata dal sistema in un "contatore mensile".

Esempio:

Orario di lavoro giornaliero 8.30 – 17.00 (elasticità d'orario di 30 minuti, intervallo: 13.40 – 14.40)

Timbratura in entrata: 8.45

Timbratura uscita intervallo: 13.40 Timbratura entrata intervallo: 14.50

## INTESA M SANPAOLO

Timbratura in uscita: 17

Dalle 08.30 alle 8.45 viene alimentato il contatore di elasticità di 15 minuti.

Dalle 14,40 alle 14,50 viene alimentato il contatore di 10 minuti per la mancata prestazione pomeridiana.

La giornata viene chiusa con un saldo negativo per l'elasticità non recuperata pari a 15 minuti e con il contatore relativo alla mancata prestazione di 10 minuti.

Il totale delle mancate prestazioni non recuperate nel mese di riferimento comporterà in via automatica l'addebito a banca delle ore o, in caso di mancato credito, a permesso contrattuale retribuito o, infine, regolata come permesso non retribuito con le relative trattenute sulle competenze mensili.

Il valore totale delle decurtazioni è arrotondato ai 15 minuti per difetto.

In caso di copertura della mancata prestazione con banca delle ore e/o permesso contrattuale retribuito (PCR) la riduzione avverrà seguendo il seguente ordine di priorità:

per il personale a tempo pieno:

- $\checkmark$  riduzione oraria riversata in banca ore (23 ore annuali)
- ✓ banca ore versata a seguito di maggior prestazione (paga oraria maggiorata del 25%)
- ✓ permesso contrattuale retribuito (PCR)

per il personale a tempo parziale:

- ✓ banca ore versata a seguito di prestazione supplementare (paga oraria)
- ✓ banca ore versata a seguito di maggior prestazione (paga oraria maggiorata del 25%)
- ✓ permesso contrattuale retribuito (PCR)

### 3.2 Gestione del giustificativo PAS

#### Giustificativo valido solo per le aree professionali

Il sistema tollera un'unica assenza giornaliera – non frazionabile - della durata massima di 15 minuti, generando in automatico la causale PAS assegnata alla più lunga assenza nella giornata tra quelle inferiori a 16 minuti.

Le assenze tra 16 minuti e non oltre 30 minuti, in prosecuzione al PAS, non devono essere giustificate, potranno essere recuperate entro fine mese secondo le regole della mancata prestazione ed essere visualizzate nella transazione "visualizzazione situazione giornaliera" unitamente alla mancaata prestazione.

Oltre i 30 minuti di assenza verrà generata la causale ANG.

Il giustificativo PAS non può essere utilizzato in concomitanza della pausa pranzo e dell'elasticità in ingresso.